The Online Reports are designed to provide our clients with access to their product and order information. To access all reports you need to go onto the Infolink site and follow the below information.

1. Upon access request, each user will receive an email from IT@nationalmailing.com.au . This email will have a personalised user name, password and link to the NMM ordering site.

| From <b>T</b>                                                                       | т П@nationalmailing.com.au                                                                                                    |                                                                                                    |
|-------------------------------------------------------------------------------------|----------------------------------------------------------------------------------------------------|----------------------------------------------------------------------------------------------------|
| То                                                                                  | testuser@client.com.au                                                                                                    |                                                                                                    |
| Cc                                                                                  |                                                                                                    |                                                                                                    |
| Bcc                                                                                 |                                                                                                    |                                                                                                    |
| Subject:                                                                            | Your access to Infolink has been created/updated (Please do not respond to this email)                                                                                              |                                                                                                    |
| Your access to<br>Your user name<br>Your password<br>Your link to the<br>15/09/2014 | o Your access to Infolink has been created/updated has been created/updated with the fol<br>ne is: Test User  rd is: wazE095my  The are for a for a sense in the system: Click here | lowing details:<br>user name and Password<br>for the individual and are<br>generic. These are case<br>itive. |

2. To open Infolink click on the link to the system taking you to the NMM website Home page. Select the Client Login tab.

| Ma<br>Ma | ational<br>ailing &<br>arketing | S        | Your independent warehouse,<br>mail house and distribution<br>specialists |              |  |  |  |  |  |  |
|----------|---------------------------------|----------|---------------------------------------------------------------------------|--------------|--|--|--|--|--|--|
| НОМЕ     | PROFILE                         | SERVICES | CONTACT US                                                                | CLIENT LOGIN |  |  |  |  |  |  |
|          | Welcome to NMM                  |          |                                                                           |              |  |  |  |  |  |  |

Watch Us In Action...

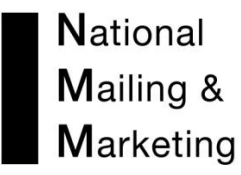

3. Enter in your username and password as provided in your email. Remember that you must enter these in exactly as provided.

|       | lational<br>1ailing &<br>1arketing | S        | Your independent warehouse,<br>mail house and distribution<br>specialists |              |  |  |  |
|-------|------------------------------------|----------|---------------------------------------------------------------------------|--------------|--|--|--|
| HOME  | PROFILE                            | SERVICES | CONTACT US                                                                | CLIENT LOGIN |  |  |  |
| NMM C | ustomer                            | Login    |                                                                           |              |  |  |  |

| LOGIN to ClientSite    |  |
|------------------------|--|
| User Name:*            |  |
| Password:*             |  |
| Log In                 |  |
| Remember me next time. |  |

4. The Home page will appear. From here you can select what you wish to do by either selecting the hyperlink listed down the page or the tabs listed across the page.

- The Ordering Tab provides access to all available warehouse products held at National Mailing and Marketing.
- The Reports Tab provides a range of reports relating or orders, packaging, stock usage and history.
- The Online Advance Delivery Notification form (ADN) is an electronic form used to provide NMM with information about incoming stock for storage or mailouts.

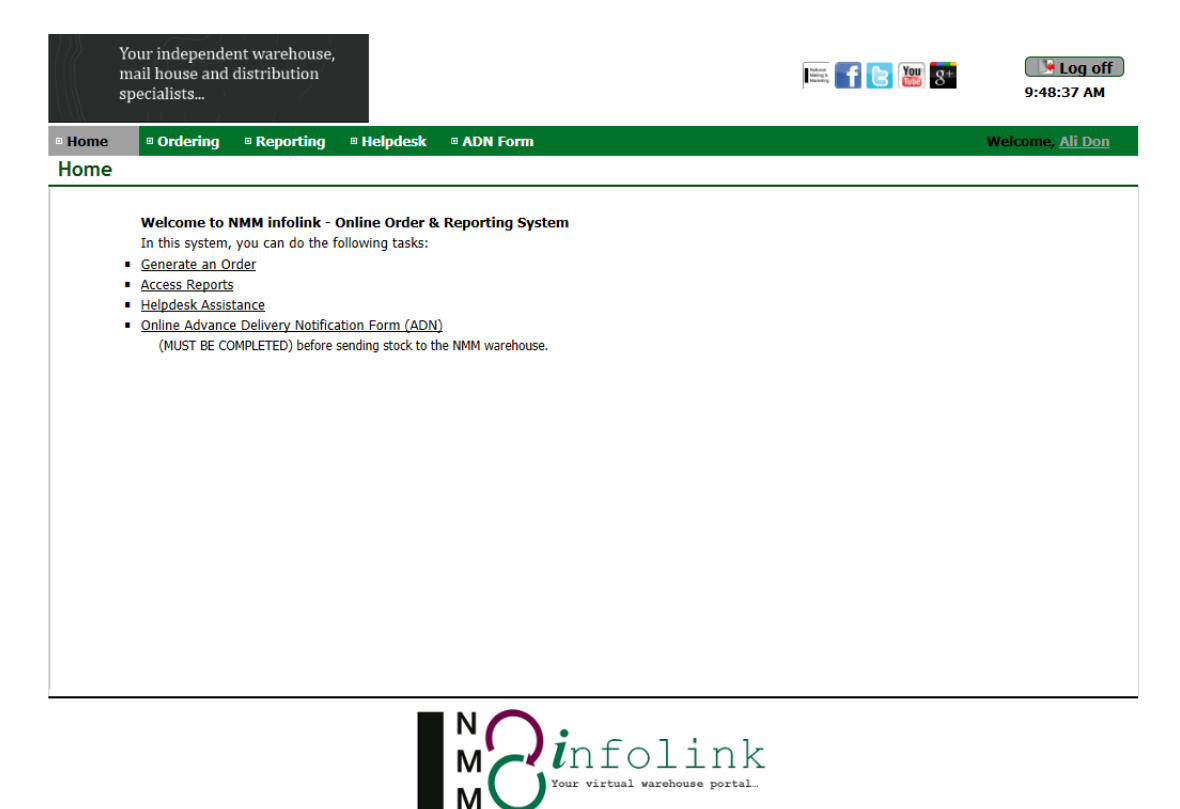

All Rights Reserved by National Mailing & Marketing · Copyright © 2014 · Development: Weiwei He, Sophie Jiang

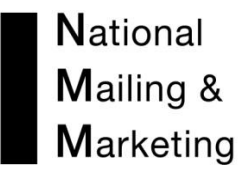

5. To view all reports select the REPORT tab. The reports available to you are sorted under three headings.

|           | Your independer<br>mail house and o<br>specialists | nt warehouse,<br>distribution |            |          | Inter, <b>f 🖻 💹 3</b> + | Log off<br>1:54:08 PM |  |  |  |  |
|-----------|----------------------------------------------------|-------------------------------|------------|----------|-------------------------|-----------------------|--|--|--|--|
| Home      | Ordering                                           | Reporting                     | 🗉 Helpdesk | ADN Form | Welcome                 | Sharon Burden         |  |  |  |  |
| Report    | Reports:                                           |                               |            |          |                         |                       |  |  |  |  |
| ORDER REP | RDER REPORTS   STOCK REPORTS   USAGE REPORTS       |                               |            |          |                         |                       |  |  |  |  |

Each individual report can be viewed in the dropdown list REPORT TYPE Each individual report can be viewed in EXCEL

#### Order Reports

Each Order report can include various order status, to include ensure tick boxes are marked with a tick before generating. Reports:

| ORDER REPORTS | STOCK REPORTS                                       | USAGE REPORTS          |   |                                              |                                                                        |                                               |        |          |  |
|---------------|-----------------------------------------------------|------------------------|---|----------------------------------------------|------------------------------------------------------------------------|-----------------------------------------------|--------|----------|--|
| Free text     | Start date:<br>1/10/2014<br>End date:<br>31/10/2014 | Branch<br>All Branches | ~ | Report type<br>Order Summary<br>Order Detail | Order status<br>✓ Finished<br>✓ Unfinished<br>✓ Backorder<br>Cancelled | Order priority<br>✓ Normal<br>✓ High<br>✓ Job | Export | Generate |  |

#### Stock Reports

Each Stock report can include various stock status results, to include ensure tick boxes are marked with a tick before generating.

| Reports.      |                    |           |                                                   |               |                 |          |  |  |
|---------------|--------------------|-----------|---------------------------------------------------|---------------|-----------------|----------|--|--|
| ORDER REPORTS | STOCK REPORTS USAG | SE REPORT | s                                                 |               |                 |          |  |  |
|               |                    |           |                                                   |               |                 |          |  |  |
| Free text     | Branch             |           | Report type                                       | Stock status  | Export to excel |          |  |  |
|               | All Branches       | ~         | Basic Stock                                       | Available     |                 |          |  |  |
|               | Product type       |           | Full Stock                                        | Not orderable |                 | Generate |  |  |
|               | All Type 💊         | •         | Product Backorder                                 | Obsolete      |                 |          |  |  |
|               |                    | _         | Stock Received Report<br>Reorder Threshold Report | Embargoed     |                 |          |  |  |
|               |                    |           |                                                   |               |                 |          |  |  |

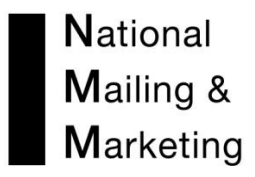

### Usage Reports

Each Stock report can include various stock status results, to include ensure tick boxes are marked with a tick before generating.

| Reports:      |                                                    |             |                                                                                                    |                                                         |                 |          |
|---------------|----------------------------------------------------|-------------|----------------------------------------------------------------------------------------------------|---------------------------------------------------------|-----------------|----------|
| ORDER REPORTS | STOCK REPORTS                                      | USAGE REPOR | ITS                                                                                                    |                                                         |                 |          |
| Free text     | Branch<br>All Branches<br>Product type<br>All Type | v           | Report type<br>Orders By Product<br>Orders By Packaging<br>Usage History by Product<br>Aggregate Usage History<br>Organisation Usage by State<br>Organisation Usage By OrgType and State<br>Advanced Aggregate Usage Report | Stock status Available Not orderable Obsolete Embargoed | Export to excel | Generate |

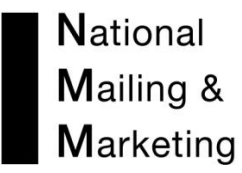

#### STOCK REPORTS

The BASIC STOCK REPORT:

This provides basic quick reference information on products.

It covers the following information Client ID, Product Image, Product Name & Description, Product Owner and Product Type. It provides the current stock available in the warehouse for ordering and whether the product is actually available for ordering. \*\*

#### Reports:

| керогсэ.                   |                                                                         |                                                       |                                                         |                 |                       |                    |                                                   |
|----------------------------|-------------------------------------------------------------------------|-------------------------------------------------------|---------------------------------------------------------|-----------------|-----------------------|--------------------|---------------------------------------------------|
| ORDER REPORTS              | STOCK REPORTS US                                                        | SAGE REPORTS                                          |                                                         |                 |                       |                    |                                                   |
| Free text                  | Branch     Re       All Branches     Ba       Product type     All Type | port type<br>asic Stock 🗸 🗸                           | Stock status Available Not orderable Obsolete Embargoed | Export to excel | Generate              |                    |                                                   |
| Show 50 🗸 entries<br>Image |                                                                         | Product descrip                                       | tion                                                    | ¢               | First<br>Product type | Previous 1 Next Li | ast Showing 1 to 26 of 26 entries   Qty available |
|                            | NMM ID:CA<br>ClientID:01<br>Owner:Cano<br>Description                   | N0112<br>12<br>dida<br>1:0112 DL Plainface Secretiv   | ve Self Seal                                            | Envelo          | pe                    | Available          | 81,000                                            |
|                            | NMM ID:CA<br>ClientID:01<br>Owner:Cano<br>Description                   | N0119<br>19<br>dida<br>1:DL Windowface Secretive :    | Self Seal                                               | Envelo          | pe                    | Available          | 93,000                                            |
|                            | NMM ID:CA<br>ClientID:01<br>Owner:Can<br>Description                    | N0122<br>.22<br>dida<br>1:DL Plainface Secretive Lick | s & Stick                                               | Envelo          | pe                    | Available          | 11,500                                            |
|                            |                                                                         |                                                       |                                                         |                 |                       |                    |                                                   |

| Free text | Branch         | Report type   | Stock status  | Export to excel |          |
|-----------|----------------|---------------|---------------|-----------------|----------|
|           | All Branches V | Basic Stock 🗸 | Available     |                 |          |
|           | Product type   |               | Not orderable |                 | Generate |
|           | All Type 🗸     |               | Obsolete      |                 |          |
|           |                |               | Embargoed     |                 |          |
|           |                |               |               |                 |          |

\*\*The Quantity available on this report includes any stock that is on hold or in lost until removed.

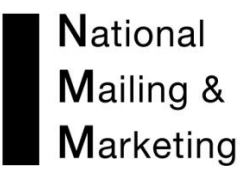

#### The FULL STOCK REPORT:

This report provides a large amount of summary data for each product. It can be used to provide a vast snapshot of a product from the number of pallet spaces it occupies in the warehouse to the quantities first and last received, the amount dispatched and the quantity on backorder. Other features include the re-order and tele-service amounts and client email contact. All figures are updated in real-time.

#### **Reports:**

| ORDER REPORTS              | STOCK REPORTS USAGE REPORTS                                                                              |                                                                     |                   |                  |                                            |                                           |                                     |
|----------------------------|----------------------------------------------------------------------------------------------------|---------------------------------------------------------------------|-------------------|------------------|--------------------------------------------|-------------------------------------------|-------------------------------------|
| Free text                  | Branch     Report type       All Branches ↓     Full Stock       Product type     All Type ↓             | Stock status<br>Available<br>Not orderable<br>Obsolete<br>Embargoed | Export to exce    | Gener            | ate                                        |                                           |                                     |
| Show 50 v entries<br>Image | Product description                                                                                      | Product type                                                        | Product<br>status | Qty<br>available | First Previous 1<br>First received<br>date | Next Last Showin<br>Last received<br>date | g 1 to 26 of 26 entries<br>Movement |
| +                          | NMM ID:CAN0112<br>ClientID:0112<br>Owner:Candida<br>Description:0112 DL Plainface Secretive<br>Self Seal | Envelope                                                            | Available         | 81,000           | 1/05/2013                                  | 8/08/2014                                 | <u>Movement</u>                     |
| +                          | NMM ID:CAN0119<br>ClientID:0119<br>Owner:Candida<br>Description:DL Windowface Secretive<br>Self Seal     | Envelope                                                            | Available         | 93,000           | 1/05/2013                                  | 1/09/2014                                 | <u>Movement</u>                     |

#### Expandable screen view

|                   | NMM ID:CAN0112<br>ClientID:0112<br>Owner:Candida<br>Description:0112 DL Plainface<br>Self Seal | Envelop<br>Secretive | e Ava      | ilable 81,000   | 1/      | 05/2013   | 8/08/2014      | Movem   | <u>ient</u> |
|-------------------|------------------------------------------------------------------------------------------------|----------------------|------------|-----------------|---------|-----------|----------------|---------|-------------|
| Owner             | Candida                                                                                        | Last Ordered:        | 30/10/2014 | Qty Ordered:    | 525,000 | Stock Des | truction Date: |         |             |
| Contact Email     |                                                                                                | Reorder Level:       | 30,000     | Qty Backorder:  |         | Qty F     | irst Received: | 60,000  |             |
| Number of Pallets | 2                                                                                              | Teleservice Limit:   |            | Qty Committed:  |         | Qty I     | ast Received:  | 6,000   |             |
| Weight            | 0.000                                                                                          | Last Stocktake:      |            | Stock Variance: |         | Qty T     | otal Received: | 606,000 |             |

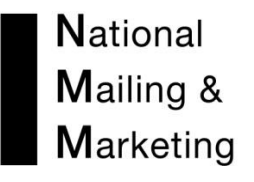

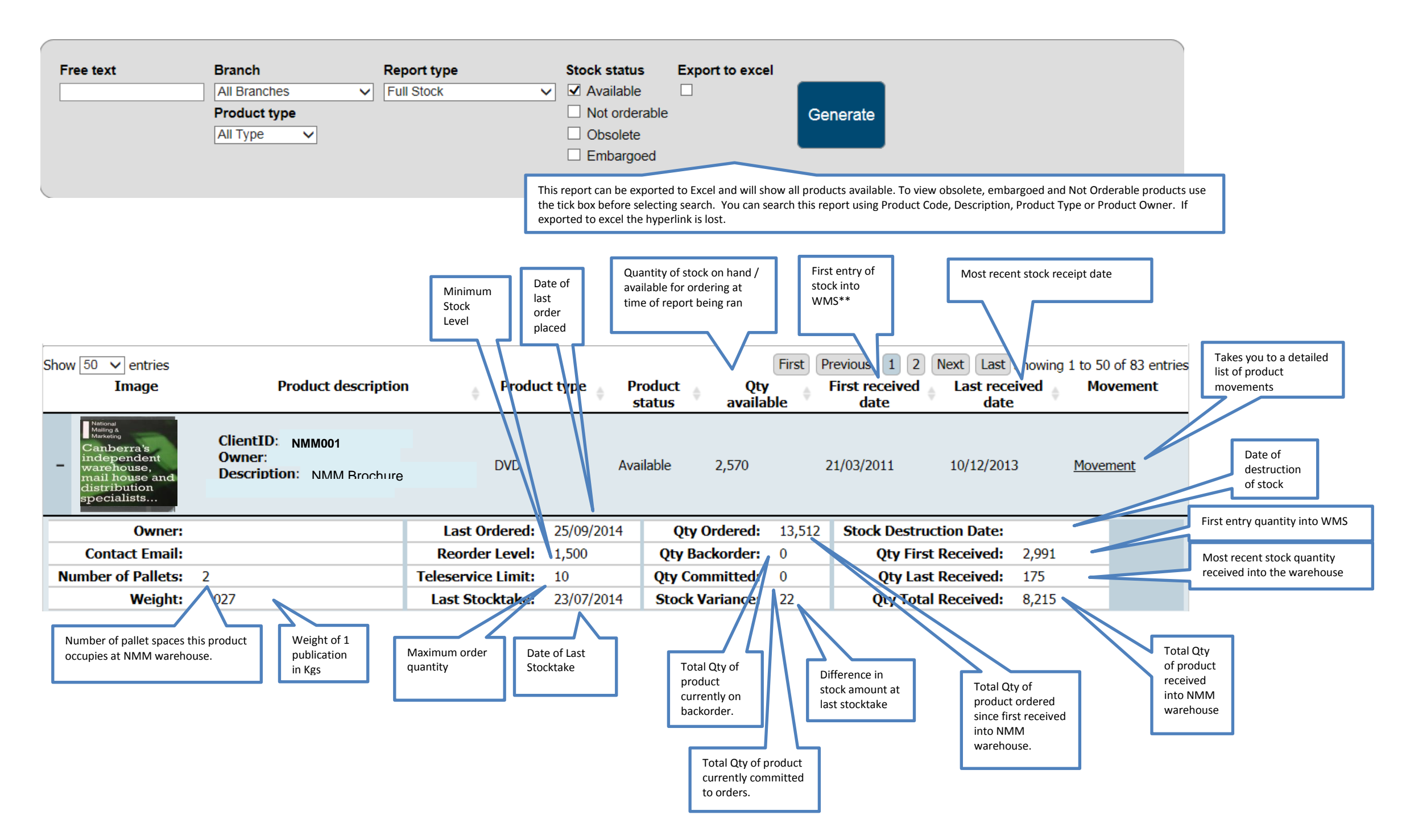

\*\*The First Received into warehouse is the first entry of stock into the warehouse management system. This can include transfer of stock holding from Atlas or purchase order receipt.

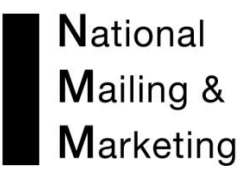

#### The ORDER SUMMARY REPORT

This report provides summary information for each order placed for a branch or a division. It would be best used to extract information about who and where an order went to, the method of despatch, the time of despatch and the cost of the order to the client. In excel format, the report provides a useful basis to establish ordering trends relating to, for example, geographical location, organisation or user defined data captured at order entry.

| Re   | eports:        |                  |                         |               |                         |              |                |                    |                |                 |                   |
|------|----------------|------------------|-------------------------|---------------|-------------------------|--------------|----------------|--------------------|----------------|-----------------|-------------------|
| OR   | DER REPORTS    | STOCK REPORTS    | USAGE REPOR             | rts           |                         |              |                |                    |                |                 |                   |
| F    | ree text       | Start date:      | Branch                  |               | Report type             | Order status | Order priority | / Export           |                |                 |                   |
| -    |                | End date:        | All Branches            | ~             | Order Summary V         | ✓ Finished   | Normal         |                    | Generate       |                 |                   |
|      |                | 26/09/2014       |                         |               |                         | Backorder    | ✓ Job          |                    | Concruto       |                 |                   |
|      |                |                  |                         |               |                         | Cancelled    |                |                    |                |                 |                   |
|      |                |                  |                         |               |                         |              |                |                    |                |                 |                   |
| Show | w 50 🗸 entries |                  |                         |               |                         |              | First P        | revious 1 2        | B Next Last    | Showing 1 to    | 50 of 124 entries |
|      | Order No. 🖕    | Web<br>reference | Bill to                 | ♦ Ord<br>stat | er order<br>us priority | Date o       | rdered         | Date<br>despatched | Qty<br>ordered | Qty<br>supplied | State 🖕           |
| +    | 650599         | PAM535706        | Cybersmart<br>Orderable | Finished      | Normal                  | 1/09/20      | 14 2/          | 09/2014            | 27             | 27              | QLD               |
| +    | 650600         | PAM535707        | Cybersmart              | Finished      | Normal                  | 1/09/20      | 14 2/          | 09/2014            | 10             | 10              | SA                |
|      |                |                  | Orderable               |               |                         |              |                |                    |                |                 |                   |
| +    | 650839         | PAM535944        | Cybersmart<br>Orderable | Finished      | Normal                  | 2/09/20      | 14 2/          | 09/2014            | 21             | 21              | QLD               |

### Expandable screen views

Reports:

| ORDER REPORTS                                                                                                    | S STOCK REP                                                                                                    | ORTS US/                             | AGE REPORTS        | S               |                                                                                 |                                                 |                             |                              |                              |                                |                          |
|----------------------------------------------------------------------------------------------------|----------------------------------------------------------------------------------------------------|--------------------------------------|--------------------|-----------------|---------------------------------------------------------------------------------|-------------------------------------------------|-----------------------------|------------------------------|------------------------------|--------------------------------|--------------------------|
| Free text<br>national                                                                                                    | Start d<br>1/10/20<br>End da<br>31/10/2                                                                                                    | late: Bra<br>D14 All<br>ate:<br>2014 | anch<br>Branches ∨ | Report type     | Order status<br>Finished<br>Order status<br>Finished<br>Dufinished<br>Cancelled | Order priority<br>V Normal<br>H V High<br>V Job | Export                      | Generate                     |                              |                                |                          |
| Show 50 v entrie<br>Order<br>No.                                                                                                    | Web<br>reference                                                                                                    | Bill to                              | ¢ Ls               | Order<br>status | Order<br>priority                                                               | Date<br>ordered                                 | First<br>Date<br>despatched | Previous 1<br>Qty<br>ordered | Next Last<br>Qty<br>supplied | Showing 1 to 2<br>KPI<br>hh:mm | 0 of 20 entries<br>State |
| - 658565                                                                                                    | PCA542986                                                                                                    | Candida                              | 1                  | Finished        | Normal                                                                          | 3/10/2014                                       | 3/10/2014                   | 9250                         | 9250                         | 0:22                           | SELECT                   |
| Name:<br>Organisation:<br>Address1:<br>Address2:<br>Suburb:<br>State:<br>Postcode:<br>Country:<br>Phone:<br>OrderMethod:<br>Del Ins 1:<br>Del Ins 2:<br>User Data 2:<br>User Data 2:<br>User Data 2:<br>User Data 2:<br>User Data 2:<br>Delivery Cost<br>Packing<br>Methods | Peter Terho<br>National Mailin<br>SELECT<br>0000<br>Email<br>PO6763/38247<br>SA084740<br>\$0.00<br>\$0.00<br>\$0.00<br>\$0.00<br>\$0.00<br>1x Nil Charge | g & Marketing                        |                    |                 |                                                                                 |                                                 |                             |                              |                              |                                |                          |

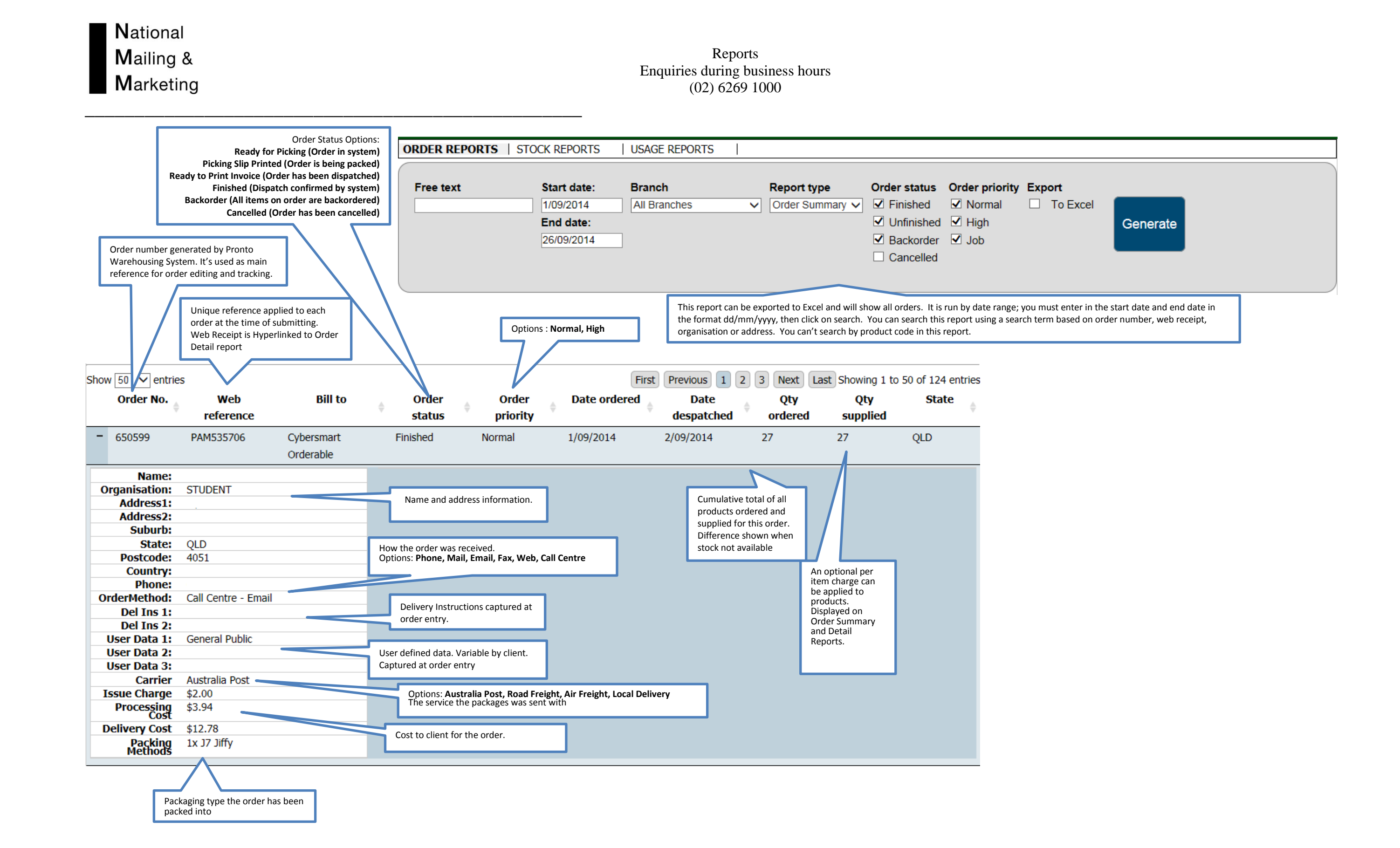

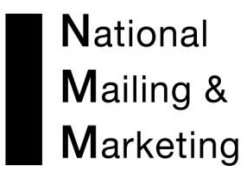

#### The ORDER DETAIL REPORT

This report allows the user to view full order details for a date range. If manipulated in excel format the report can offer everything that the Order Summary offers plus a range of product information including the ability to determine the usage of product/s. The report offers link-through capabilities to allow the user to link directly to a full stock report for a product listed on an order.

| R                               | DER REPOR                                                                                                    | TS   STOCK REF                                                                                                    | PORTS USAG                                                                           | E REPORTS                                      | ;                                                                                            |                                                                              |                                                                                                    |                                                                                                    |                                                             |                                                             |                                                                 |                                                                              |
|---------------------------------|----------------------------------------------------------------------------------------------------|----------------------------------------------------------------------------------------------------|--------------------------------------------------------------------------------------|------------------------------------------------|----------------------------------------------------------------------------------------------|------------------------------------------------------------------------------|----------------------------------------------------------------------------------------------------|----------------------------------------------------------------------------------------------------|-------------------------------------------------------------|-------------------------------------------------------------|-----------------------------------------------------------------|------------------------------------------------------------------------------|
| F                               | Free text                                                                                                    | Start<br>1/10/2<br>End d<br>31/10                                                                                                    | date: Brand<br>2014 All Bi<br>late:<br>2014 2                                        | ch<br>ranches ∨                                | Report type<br>Order Detail                                                                  | Order statu:<br>Finished<br>Unfinishe<br>Backorde<br>Cancelle                | Grier priority<br>✓ Normal<br>d ✓ High<br>r ✓ Job                                                          | Export                                                                                                    | Generate                                                    |                                                             |                                                                 |                                                                              |
| 101                             | w 50 🗸 ent<br>Order                                                                                                    | ries<br>Web                                                                                                    | Bill to                                                                              | ¢ Ls                                           | Order                                                                                        | Order                                                                        | Date                                                                                                    | First<br>Date                                                                                              | Previous 1<br>Qty                                           | Next Last<br>Qty                                            | Showing 1 to 2<br>KPI                                           | 20 of 20 entries<br>State                                                    |
|                                 | No.                                                                                                    | reference                                                                                                    |                                                                                      |                                                | Status                                                                                       | priority                                                                     | ordered                                                                                                    | uespatcheu                                                                                                 | ordered                                                     | supplied                                                    |                                                                 |                                                                              |
| +                               | No.<br>658565                                                                                                    | PCA542986                                                                                                    | Candida                                                                              | 1                                              | Finished                                                                                     | Normal                                                                       | 3/10/2014                                                                                                  | 3/10/2014                                                                                                  | 9250                                                        | 9250                                                        | 0:22                                                            | SELECT                                                                       |
| +                               | No.<br>658565<br>659418                                                                                                    | PCA542986<br>PCA543656                                                                                                    | Candida<br>Candida                                                                   | 1                                              | Finished                                                                                     | Normal                                                                       | 3/10/2014<br>8/10/2014                                                                                     | 3/10/2014<br>9/10/2014                                                                                     | 9250<br>18000                                               | 9250<br>18000                                               | 0:22                                                            | SELECT<br>SELECT                                                             |
| +<br>+                          | No.<br>658565<br>659418<br>659733                                                                                                    | PCA542986<br>PCA543656<br>PCA543968                                                                                                    | Candida<br>Candida<br>Candida                                                        | 1 1 1                                          | Finished<br>Finished<br>Finished                                                             | Normal<br>Normal<br>Normal                                                   | 3/10/2014<br>8/10/2014<br>10/10/2014                                                                       | 3/10/2014<br>9/10/2014<br>10/10/2014                                                                       | 9250<br>18000<br>250                                        | 9250<br>18000<br>250                                        | 0:22<br>16:05<br>0:15                                           | SELECT<br>SELECT<br>SELECT                                                   |
| +<br>+<br>+                     | No.<br>658565<br>659418<br>659733<br>659806                                                                                                 | PCA542986           PCA543656           PCA543968           PCA544041                                                                                                    | Candida<br>Candida<br>Candida<br>Candida                                             | 1<br>1<br>1                                    | Finished<br>Finished<br>Finished<br>Finished                                                 | Normal<br>Normal<br>Normal<br>Normal                                         | 3/10/2014<br>8/10/2014<br>10/10/2014<br>10/10/2014                                                         | 3/10/2014<br>9/10/2014<br>10/10/2014<br>10/10/2014                                                         | 9250<br>18000<br>250<br>14000                               | 9250<br>18000<br>250<br>14000                               | 0:22<br>16:05<br>0:15<br>0:19                                   | SELECT<br>SELECT<br>SELECT<br>SELECT                                         |
| +<br>+<br>+                     | No.           658565           659418           659733           659806           660758                                                    | PCA542986           PCA543656           PCA543658           PCA544041           PCA544848                                                                                                    | Candida<br>Candida<br>Candida<br>Candida<br>Candida                                  | 1<br>1<br>1<br>1<br>1                          | Finished<br>Finished<br>Finished<br>Finished<br>Finished                                     | Normal<br>Normal<br>Normal<br>Normal<br>Normal                               | 3/10/2014<br>8/10/2014<br>10/10/2014<br>10/10/2014<br>14/10/2014                                           | 3/10/2014<br>9/10/2014<br>10/10/2014<br>10/10/2014<br>15/10/2014                                           | 9250<br>18000<br>250<br>14000<br>3000                       | 9250<br>18000<br>250<br>14000<br>3000                       | 0:22<br>16:05<br>0:15<br>0:19<br>14:58                          | SELECT<br>SELECT<br>SELECT<br>SELECT<br>SELECT                               |
| +<br>+<br>+<br>+                | No.           658565           659418           659733           659806           660758           660862                                   | PCA542986           PCA543968           PCA543968           PCA543968           PCA544041           PCA544041           PCA544848           PCA544952                                                            | Candida<br>Candida<br>Candida<br>Candida<br>Candida<br>Candida                       | 1<br>1<br>1<br>1<br>1<br>1<br>1                | Finished<br>Finished<br>Finished<br>Finished<br>Finished<br>Finished                         | Normal Normal Normal Normal Normal Normal Normal Normal                      | 3/10/2014<br>8/10/2014<br>10/10/2014<br>10/10/2014<br>14/10/2014<br>15/10/2014                             | 3/10/2014<br>9/10/2014<br>10/10/2014<br>10/10/2014<br>15/10/2014<br>15/10/2014                             | 9250<br>18000<br>250<br>14000<br>3000<br>750                | 9250<br>18000<br>250<br>14000<br>3000<br>750                | 0:22<br>16:05<br>0:15<br>0:19<br>14:58<br>1:21                  | SELECT<br>SELECT<br>SELECT<br>SELECT<br>SELECT<br>SELECT                     |
| +<br>+<br>+<br>+<br>+           | No.           658565           659418           659733           659806           660758           660862           661195                  | PcA542986           PCA543065           PCA543068           PCA544041           PCA544041           PCA544042           PCA5440452           PCA5445282                                                          | Candida<br>Candida<br>Candida<br>Candida<br>Candida<br>Candida<br>Candida            | 1<br>1<br>1<br>1<br>1<br>1<br>1<br>1           | Finished<br>Finished<br>Finished<br>Finished<br>Finished<br>Finished<br>Finished             | Normal Normal Normal Normal Normal Normal Normal Normal Normal Normal        | 3/10/2014<br>8/10/2014<br>10/10/2014<br>10/10/2014<br>14/10/2014<br>15/10/2014<br>16/10/2014               | 3/10/2014<br>9/10/2014<br>10/10/2014<br>10/10/2014<br>15/10/2014<br>15/10/2014<br>16/10/2014               | 9250<br>18000<br>250<br>14000<br>3000<br>750<br>1500        | 9250<br>18000<br>250<br>14000<br>3000<br>750<br>1500        | 0:22<br>16:05<br>0:15<br>0:19<br>14:58<br>1:21<br>1:06          | SELECT<br>SELECT<br>SELECT<br>SELECT<br>SELECT<br>SELECT<br>SELECT           |
| +<br>+<br>+<br>+<br>+<br>+<br>+ | No.           658565           659418           659733           659806           660758           660862           661195           661769 | Peterence           PCA542986           PCA543656           PCA543656           PCA543968           PCA544041           PCA544848           PCA544952           PCA544952           PCA54282           PCA545701 | Candida<br>Candida<br>Candida<br>Candida<br>Candida<br>Candida<br>Candida<br>Candida | 1<br>1<br>1<br>1<br>1<br>1<br>1<br>1<br>1<br>1 | Finished<br>Finished<br>Finished<br>Finished<br>Finished<br>Finished<br>Finished<br>Finished | Normal Normal Normal Normal Normal Normal Normal Normal Normal Normal Normal | 3/10/2014<br>8/10/2014<br>10/10/2014<br>10/10/2014<br>14/10/2014<br>15/10/2014<br>16/10/2014<br>17/10/2014 | 3/10/2014<br>9/10/2014<br>10/10/2014<br>10/10/2014<br>15/10/2014<br>15/10/2014<br>16/10/2014<br>20/10/2014 | 9250<br>18000<br>250<br>14000<br>3000<br>750<br>1500<br>500 | 9250<br>18000<br>250<br>14000<br>3000<br>750<br>1500<br>500 | 0:22<br>16:05<br>0:15<br>0:19<br>14:58<br>1:21<br>1:06<br>63:35 | SELECT<br>SELECT<br>SELECT<br>SELECT<br>SELECT<br>SELECT<br>SELECT<br>SELECT |

#### Expandable screen views

| -   | 650599                          | PAM535706           | Cybersmart | Finished      | Normal 1                                                                           | /09/2014                      | 2/09/2014    | 27             | 2               | 7       | QLD                |
|-----|---------------------------------|---------------------|------------|---------------|------------------------------------------------------------------------------------|-------------------------------|--------------|----------------|-----------------|---------|--------------------|
|     |                                 |                     | Orderable  |               |                                                                                    |                               |              |                |                 |         |                    |
| 0.  | Name:                           | CTUDENT             |            | Client ID     | Description                                                                        | Owner                         | Туре         | Oty<br>Ordered | Qty<br>Supplied | Amount  | Dist               |
| UI  | Address1:                       | STODENT             |            | ACMA131A.1311 | SO YOU GOT NAKED<br>ONLINE? (A5)                                                   | Cybersma                      | art Brochure | 2              | 2               |         | Mail               |
|     | Address2:<br>Suburb:            | GAYTHORNE           |            | ACMA010B.1204 | WHO WILL FIND WHAT<br>YOU POST ONLINE? TH<br>BEFORE YOU POST (A2                   | INK Cybersma                  | Poster       | 2              | 2               |         | Mail               |
|     | State:<br>Postcode:             | QLD<br>4051         |            | ACMA106A.1210 | SET x 6 - ZIPPEP'S AST<br>CIRCUS - THINK POST<br>SET (A3)                          | RO<br>R Cybersma<br>Orderable | Poster       | 2              | 2               |         | Mail               |
| Ord | Phone:<br>erMethod:             | Call Centre - Email |            | ACMA008A.1006 | LET'S FIGHT IT TOGET<br>- DVD IN CARDBOARD<br>SLEEVE                               | HER Cybersma<br>Orderable     | art DVD      | 2              | 2               |         | Mail               |
|     | Del Ins 1:<br>Del Ins 2:        |                     |            | ACMA083A.1106 | TAGGED PROMOTIONA<br>FLYER (Only send when<br>Tagged DVD's ordered)                | L<br>Cybersma<br>1 Orderable  | art Flyer    | 1              | 1               |         | Mail               |
| U   | ser Data 1:<br>ser Data 2:      | General Public      |            |               | TAGGED DVD IN PLAST<br>CASE (ATOM AWARDS                                           | IC Ovbersma                   | art purp     |                |                 |         |                    |
| - 0 | Carrier                         | Australia Post      |            | ACMA081B.1303 | copy AU0117) 1 PER TO<br>ORDER                                                     | TAL Orderable                 | DVD          | 2              | 2               |         | Mali               |
| Is  | ue Charge<br>Processing<br>Cost | \$2.00<br>\$3.94    |            | ACMA082B.1303 | TAGGED DVD IN<br>CARDBOARD SLEEVE<br>(ATOM AWARDS WINN<br>2012) (Jackward Science) | ER Cybersma                   | art DVD      | 2              | 2               |         | Mail               |
| De  | livery Cost                     | \$12.78             |            |               | AU0117) 1 PER TOTAL<br>ORDER                                                       | Orderable                     | -            |                |                 |         |                    |
|     | Methods                         | TX J7 JIIIY         |            | ACMA016A.0000 | CYBERSMART FEEDBAG                                                                 | K Cybersma<br>Orderable       | art Form     | 4              | 4               |         | Print on<br>Demand |
|     |                                 |                     |            | ACMA130A.1308 | CYBERSMART LOGO<br>BRANDED MAGNET                                                  | Cybersma                      | art Magnet   | 10             | 10              |         | Mail               |
|     |                                 |                     |            | ZJ7J          |                                                                                    | Special                       |              | 1              | 1               | \$3.94  |                    |
|     |                                 |                     |            |               | Freight Charge                                                                     |                               |              | 1              | 1               | \$12.78 |                    |
|     |                                 |                     |            |               |                                                                                    | Issue Cha                     | rge          |                |                 |         | \$2.00             |

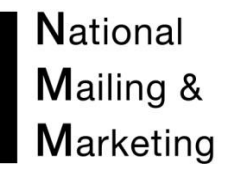

|               |                         |                                | •                             |                      |                  |                     |                     |  |
|---------------|-------------------------|--------------------------------|-------------------------------|----------------------|------------------|---------------------|---------------------|--|
| Free text     | Start date:             | Branch                         | Report type                   | Order status         | Order priority   | Export              |                     |  |
|               | 1/09/2014               | All Branches                   | ✓ Order Detail ✓              | Finished             | Normal           | To Excel            |                     |  |
|               | End date:               |                                |                               | Unfinished           | 🗹 High           |                     | Generate            |  |
|               | 26/09/2014              |                                |                               | Backorder            | 🗹 Job            |                     |                     |  |
|               |                         |                                |                               | Cancelled            |                  |                     |                     |  |
|               |                         |                                |                               |                      |                  |                     |                     |  |
|               |                         | $\sim$                         |                               |                      |                  |                     |                     |  |
|               |                         |                                |                               |                      |                  |                     |                     |  |
| This report o | an be exported to Excel | and will show all orders. It i | is run by date range; you mus | t enter in the start | date and end dat | e in the format dd/ | mm/yyyy, then click |  |

#### Reports Enquiries during business hours (02) 6269 1000

|             | Order No. 🝦                                  | Web<br>reference         | Bill to                 | ♦ Order<br>status | Order Date                                                             | ordered $\phi$          | Date<br>despatched | ♦ Q<br>ord     | <b>)ty</b><br>lered s | Qty<br>supplied | State                                    |
|-------------|----------------------------------------------|--------------------------|-------------------------|-------------------|------------------------------------------------------------------------|-------------------------|--------------------|----------------|-----------------------|-----------------|------------------------------------------|
| -           | 650599                                       | PAM535706                | Cybersmart<br>Orderable | Finished          | Normal 1/09/2                                                          | 2014 2                  | 2/09/2014          | 27             | 27                    | 7               | QLD                                      |
| _           | Name:                                        |                          |                         | Client ID         | Description                                                            | Owner                   | Туре               | Qty<br>Ordered | Qty<br>Supplied       | An              | Individual total of a products ordered a |
| 01          | rganisation:<br>Address1:                    | STUDENT                  |                         | ACMA131A.1311     | SO YOU GOT NAKED<br>ONLINE? (A5)                                       | Cybersmart<br>Orderable | Brochure           | 2              | 2                     |                 | supplied for this or                     |
|             | Address2:<br>Suburb:                         | GAYTHORNE                |                         | ACMA010B.1204     | WHO WILL FIND WHAT<br>YOU POST ONLINE? THINK<br>BEFORE YOU POST (A2)   | Cybersmart<br>Orderable | Poster             | 2              | 2                     |                 | stock not available                      |
|             | State:<br>Postcode:                          | QLD<br>4051              |                         | ACMA106A.1210     | SET x 6 - ZIPPEP'S ASTRO<br>CIRCUS - THINK POSTER<br>SET (A3)          | Cybersmart<br>Orderable | Poster             | 2              | 2                     |                 | Mail                                     |
| ) •         | Country:<br>Phone:                           | Call Centre - Email      |                         | ACMA008A.1006     | LET'S FIGHT IT TOGETHER<br>- DVD IN CARDBOARD<br>SLEEVE                | Cybersmart<br>Orderable | DVD                | 2              | 2                     |                 | Mail                                     |
|             | Del Ins 1:<br>Del Ins 2:                     |                          |                         | ACMA083A.1106     | TAGGED PROMOTIONAL<br>FLYER (Only send when<br>Tagged DVD's ordered) 1 | Cybersmart<br>Orderable | Flyer              | 1              | 1                     |                 | Mail                                     |
| l<br>l<br>l | Jser Data 1:<br>Jser Data 2:<br>Jser Data 3: | General Public           |                         | ACMA081B.1303     | TAGGED DVD IN PLASTIC<br>CASE (ATOM AWARDS<br>WINNER 2012) (Include 1  | Cybersmart              | DVD                | 2              | 2                     |                 | Mail                                     |
| Is          | Carrier<br>sue Charge                        | Australia Post<br>\$2.00 |                         |                   | copy AU0117)'1'PER TOTAL<br>ORDER                                      | Orderable               |                    |                |                       |                 |                                          |
|             | Processing<br>Cost                           | \$3.94                   |                         | ACMA082B.1303     | CARDBOARD SLEEVE<br>(ATOM AWARDS WINNER<br>2012) (Include 1 copy       | Cybersmart<br>Orderable | DVD                | 2              | 2                     |                 | Mail                                     |
| D           | elivery Cost                                 | \$12.78                  |                         |                   | AU0117) 1 PER TOTAL<br>ORDER                                           | orderable               |                    |                |                       |                 |                                          |
|             | Methods                                      | IX 57 Sirry              |                         | ACMA016A.0000     | CYBERSMART FEEDBACK<br>FORM                                            | Cybersmart<br>Orderable | Form               | 4              | 4                     |                 | Print on<br>Demand                       |
|             |                                              |                          |                         | ACMA130A.1308     | CYBERSMART LOGO<br>BRANDED MAGNET                                      | Cybersmart<br>Orderable | Magnet             | 10             | 10                    |                 | Mail                                     |
|             |                                              |                          |                         | ZJ7J              | Freight Charge                                                         | Special                 |                    | 1              | 1                     | \$3.94          |                                          |
|             |                                              |                          |                         | <u> </u>          | Freight Charge                                                         | Issue Charge            |                    | 1              | 1                     | \$12.78         | \$2.00                                   |

Order detail report offers order information from the order summary and combines it with information about specific products on the order.

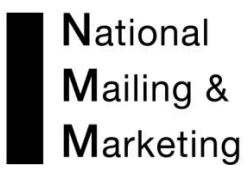

#### The ORDERS BY PRODUCT REPORT

This report provides a snapshot of the number of orders that have been despatched for a product.

| Reports:                 |                                    |                                                        |                                                                                         |                                                                |                                                         |                                              |                                                    |                                   |                            |                                                                                            |
|--------------------------|------------------------------------|--------------------------------------------------------|-----------------------------------------------------------------------------------------|----------------------------------------------------------------|---------------------------------------------------------|----------------------------------------------|----------------------------------------------------|-----------------------------------|----------------------------|--------------------------------------------------------------------------------------------|
| ORDER REPOR              | TS   STO                           | CK REPORTS                                             | USAGE REPORTS                                                                           | <b>3</b>                                                       |                                                         |                                              |                                                    |                                   |                            |                                                                                            |
| Free text                |                                    | Branch<br>All Branches ↓<br>Product type<br>All Type ↓ | Report type<br>Orders By Product<br>Start date:<br>1/10/2014<br>End date:<br>31/10/2014 | ~                                                              | Stock status Available Not orderable Obsolete Embargoed | Export to excel                              | Generate                                           |                                   |                            |                                                                                            |
| This<br>expo<br>then     | report al<br>rted to E<br>click on | lows the op<br>Excel. It is re<br>search. You          | otion to includ<br>un by date rar<br>u can target yo                                    | e products that ar<br>nge; you must ente<br>our search for spe | e not Ordera<br>er in the star<br>cific Product         | able, Obsole<br>t date and e<br>s or Descrip | te or unde<br>nd date in<br>tions.                 | r embargo<br>the forma            | ). It can<br>t dd/mn       | be<br>n/уууу,                                                                              |
|                          |                                    |                                                        |                                                                                         |                                                                |                                                         |                                              |                                                    | Total nu<br>placed fo             | mber of<br>or this st      | orders<br>ock item.                                                                        |
| ORDER REPOR              | TS   STO                           | CK REPORTS                                             | USAGE REPORTS                                                                           | 5                                                              |                                                         |                                              |                                                    |                                   | _                          |                                                                                            |
| Free text                |                                    | Branch                                                 |                                                                                         | Report type                                                    |                                                         | Stock status                                 | Export to ex                                       | cel                               |                            |                                                                                            |
|                          |                                    | All Branches                                           | ~                                                                                       | Orders By Product                                              | ~                                                       | Available                                    |                                                    |                                   |                            |                                                                                            |
|                          |                                    | Product type                                           | ~                                                                                       | Start date:<br>1/09/2014                                       |                                                         | Not orderable     Obsolete                   | 9                                                  | Gene                              | rate                       |                                                                                            |
|                          |                                    |                                                        |                                                                                         | End date:<br>26/09/2014                                        |                                                         | Embargoed                                    |                                                    |                                   |                            |                                                                                            |
| Show 50 ∨ e<br>NMM<br>ID | ntries<br>Client ID                | Product<br>owner                                       | ÷                                                                                       | Product descriptio                                             | Fi                                                      | rst Previous 1 Produc type                   | 2 3 4<br>Product<br>status                         | 5 Next Last<br>t Qty<br>Available | Showing 1<br>Orde<br>e No. | to 50 of 384 entries<br>r                                                                  |
| AB0033 AE                | HI33                               | Aust.Better<br>Health Init.                            | Go For 2 Fruit a                                                                        | and 5 Veg (B5 Booklet)                                         |                                                         | Book                                         | Available                                          | 154663                            | 17                         | 780                                                                                        |
| AB0034 AE                | BHI34                              | Aust.Better<br>Health Init.                            | Time To Take S                                                                          | Some Healthy Measures (A2                                      | Poster - Women)                                         | Poster                                       | Available                                          | 4678                              | 8                          | 27                                                                                         |
| AB0035 AE                | BHI35                              | Aust.Better<br>Health Init.                            | Time To Take S                                                                          | Some Healthy Measures (A2                                      | Poster - Men)                                           | Poster                                       | Available                                          | 5218                              | 8                          | 27                                                                                         |
| AG0085 AG                | 572                                | Alcohol<br>Guidelines                                  | National Alcoho<br>Cultures (A4 39<br>Inserted)                                         | l Strategy 2006- 2009/Tow<br>pg Book ISBN 1741860512           | ards Safer Drinking<br>) (AG0125 Must Be                | j Book                                       | Available                                          | 2163                              | 1                          | 3                                                                                          |
| AG0101 AG                | 688                                | Alcohol<br>Guidelines                                  | ADIN University                                                                         | / Counsellors Pen                                              |                                                         | Stationer                                    | / Available                                        | 16617                             | 27                         | 2684                                                                                       |
| AG0118 DS                | 510A                               | Alcohol<br>Guidelines                                  | AUSTRALIAN G<br>DRINKING ALC                                                            | UIDELINES TO REDUCE HE<br>OHOL 81 PAGE BOOK                    | ALTH RISKS FROM                                         | Book                                         | Available                                          | 8737                              | 10                         | 14                                                                                         |
|                          |                                    |                                                        |                                                                                         |                                                                |                                                         | [                                            | Qty of sto<br>available<br>orders fo<br>stock iter | ock<br>for<br>r this<br>n         | ]                          | Total<br>quantity<br>of items<br>on total<br>number of<br>orders for<br>this stock<br>item |

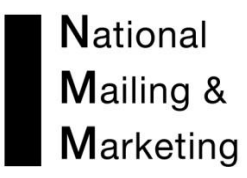

#### The PRODUCT BACKORDER REPORT

This report details the number of orders for a product on backorder and the total quantity of product on backorder.

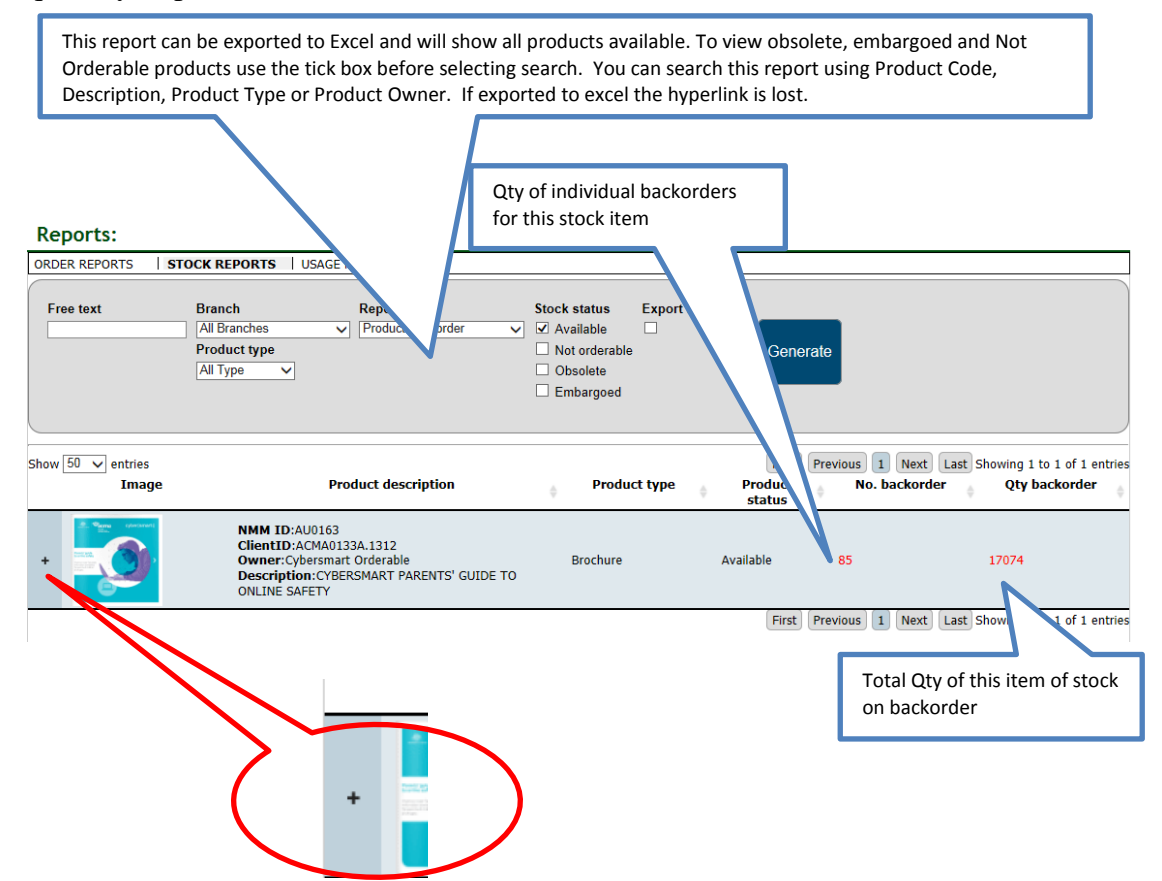

| -               | OWNE ID:AU0163     ClientD:ACMA0133A.1312     Owner:Cybersmart Orderable     Description:CyBERSMART PARENTS' GUIDE TO     ONLINE SAFETY  orders: 85 |                                           |                           |                         | 5' GUIDE TO                | Brochure                                           | Available   |       | 85       |         | 17074           |                |
|-----------------|----------------------------------------------------------------------------------------------------|-------------------------------------------|---------------------------|-------------------------|----------------------------|----------------------------------------------------|-------------|-------|----------|---------|-----------------|----------------|
| Total o         | rders: 85                                                                                                    |                                           |                           |                         |                            |                                                    |             |       |          |         |                 |                |
| Order<br>Number | Web<br>Receipt                                                                                                    | Bill to                                   | Date<br>Ordered           | Name                    | Organisation               | Address                                            | Suburb      | State | Postcode | Country | Phone           | Qty<br>Ordered |
| 645090AB        | PAM530716                                                                                                    | Cybersmart<br>Orderable                   | 12/08/2014                | MERILYN<br>BUCKLEY      | TOTALLY SMART              | 155 CONDAMINE<br>STREET                            | BALGOWLAH   | NSW   | 2093     |         | 0419 275<br>766 | 46             |
| 645118AA        | PAM530744                                                                                                    | Cybersmart<br>Orderable                   | 12/08/2014                | CATE KEVINS             | MELBOURNE<br>GIRLS GRAMMAR | MORRIS HALL<br>CAMPUS 100<br>CAROLINE STREET       | SOUTH YARRA | VIC   | 3141     |         | 03 9862<br>9283 | 100            |
| 646634AA        | PAM532101                                                                                                    | Cybersmart<br>Orderable                   | 18/08/2014                | JANICE<br>PATTON        | VOLUNTEER IN<br>POLICING   | CLEVELAND<br>POLICE STATION<br>11 MIDDLE<br>STREET | CLEVELAND   | QLD   | 4163     |         | 0432 520<br>557 | 500            |
|                 | By produc<br>section wi<br>order deta                                                                                                    | t the expa<br>Il take you<br>iils for ead | andable<br>u to the<br>ch | $\overline{\checkmark}$ | /                          |                                                    |             |       |          |         |                 |                |

backorder. This function doesn't export to excel.

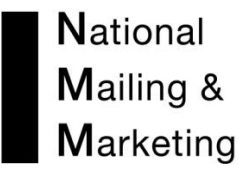

#### The USAGE HISTORY BY PRODUCT REPORT

Opening this report provides a list of the products in the branch specified. Each product has link to an excel report detailing a monthly usage breakdown with graphical representations. This report is useful to use as a chart of product demand, allowing the user to easily see spikes and troughs in demand.

| Free text                                                                                                    | t                                                           | Branch                                                                                                    | Report type                                                                                                    | Stock status                | Export to excel                                                                                                    |                                                                                                    |                                                                                                    |
|----------------------------------------------------------------------------------------------------|-------------------------------------------------------------|----------------------------------------------------------------------------------------------------|----------------------------------------------------------------------------------------------------|-----------------------------|----------------------------------------------------------------------------------------------------|----------------------------------------------------------------------------------------------------|----------------------------------------------------------------------------------------------------|
|                                                                                                    |                                                             | All Branches Product type                                                                                                    | ✓ Usage History by Product                                                                                                    | Available     Not orderable |                                                                                                    | Generate                                                                                                    |                                                                                                    |
|                                                                                                    |                                                             | All Type 🗸                                                                                                    |                                                                                                    | Obsolete Embargoed          |                                                                                                    |                                                                                                    |                                                                                                    |
|                                                                                                    |                                                             |                                                                                                    |                                                                                                    |                             |                                                                                                    |                                                                                                    |                                                                                                    |
|                                                                                                    |                                                             |                                                                                                    |                                                                                                    |                             |                                                                                                    |                                                                                                    |                                                                                                    |
| This                                                                                                    | s report ca                                                 | n be exported to                                                                                                    | Excel and will show all products a                                                                                                    | vailable. To view o         | bsolete, em                                                                                                    | bargoed and No                                                                                                    | ot Orderable                                                                                                    |
| pro                                                                                                    | ducts use t                                                 | the tick box befor                                                                                                    | e selecting search. You can searc                                                                                                    | h this report using         | Product Coo                                                                                                    | de, Description,                                                                                                    | Product                                                                                                    |
| Тур                                                                                                    | e or Produ                                                  | ct Owner. If expo                                                                                                    | orted to excel the hyperlink is lost                                                                                                    | t.                          |                                                                                                    |                                                                                                    |                                                                                                    |
| Home                                                                                                    | 🗉 Orderi                                                    | ng Reporting                                                                                                    | ■ Helpdesk   ■ ADN Form                                                                                                    |                             |                                                                                                    | Welco                                                                                                    | me Ali Don                                                                                                    |
| Report                                                                                                    | ts:                                                         | w Reporting                                                                                                    | a neipuesk a kon ronn                                                                                                    |                             |                                                                                                    | Weice                                                                                                    | nne, <u>An Don</u>                                                                                                    |
| ORDER REF                                                                                                    | PORTS   ST                                                  | OCK REPORTS USAC                                                                                                    | SE REPORTS                                                                                                    |                             |                                                                                                    |                                                                                                    |                                                                                                    |
| Free tex                                                                                                    | t                                                           | Branch                                                                                                    | Report type                                                                                                    | Stock status                | Export to excel                                                                                                    |                                                                                                    |                                                                                                    |
|                                                                                                    |                                                             | All Branches Product type                                                                                                    | ✓ Usage History by Product                                                                                                    | Available     Not orderable |                                                                                                    | Conorato                                                                                                    |                                                                                                    |
|                                                                                                    |                                                             | All Type                                                                                                    | ]                                                                                                    |                             |                                                                                                    | Generate                                                                                                    |                                                                                                    |
|                                                                                                    |                                                             |                                                                                                    |                                                                                                    | Embargoed                   |                                                                                                    |                                                                                                    |                                                                                                    |
| Chow ED A                                                                                                    |                                                             |                                                                                                    |                                                                                                    |                             |                                                                                                    |                                                                                                    | /                                                                                                    |
| 31000 30 1                                                                                                    | entries                                                     |                                                                                                    |                                                                                                    | First Pravious 1            | 2 3 4 5 Na                                                                                                    | wt Last Showing 1 to                                                                                                    | 50 of 1 280 entries                                                                                                    |
| NMM                                                                                                    | <ul> <li>entries</li> <li>Client ID</li> </ul>              | Product owner                                                                                                    | Product description                                                                                                    | First Previous 1            | 2 3 4 5 Ne<br>Product                                                                                                    | ext Last Showing 1 to<br>Product Qty                                                                                                    | 50 of 1,280 entries                                                                                                    |
| NMM<br>ID                                                                                                    | <ul> <li>entries</li> <li>Client ID</li> </ul>              | ♦ Product owner                                                                                                    | Product description                                                                                                    | First Previous 1            | 2 3 4 5 Ne<br>Product<br>type                                                                                                    | ext Last Showing 1 to<br>Product Qty<br>status Availab                                                                                                    | 50 of 1,280 entries<br>Usage<br>le history                                                                                                    |
| NMM<br>ID<br>AB0010                                                                                            | Client ID                                                   | Aust.Better Health                                                                                                    | Product description ARABIC A Checklist (Fact Sheet)                                                                                                    | First Previous 1            | 2 3 4 5 Ne<br>Product<br>type                                                                                                    | xt Last Showing 1 to<br>Product Qty<br>status Availab<br>ailable 21                                                                                                    | b 50 of 1,280 entries<br>Usage<br>history<br>Chart View                                                                                                    |
| AB0012                                                                                                    | entries Client ID ABHI10 ABHI12                             | Aust.Better Health<br>Init.<br>Aust.Better Health<br>Init.                                                                                                    | Product description ARABIC A Checklist (Fact Sheet) CROATIAN A Checklist (Fact Sheet)                                                                                                   | (First) (Previous) (1) (    | 2     3     4     5     Nee       Product<br>type     -     -     -     -       Fact Sheet     Av                                                                                                    | Last     Showing 1 to       Product     Qty       status     Availab       ailable     21       ailable     300                                                                                                    | 50 of 1,280 entries<br>Usage<br>history<br>Chart View<br>Chart View                                                                                              |
| NMM         ID           AB0010         AB0012           AB0015         AB0015                                 | ABHI12<br>ABHI15                                            | Aust.Better Health<br>Init.<br>Aust.Better Health<br>Init.<br>Aust.Better Health<br>Init.                                                                                                    | Product description ARABIC A Checklist (Fact Sheet) CROATIAN A Checklist (Fact Sheet) FARSI A Checklist (Fact Sheet)                                                                    | First Previous 1            | 2     3     4     5     Ne       Product<br>type     1     1       =act Sheet     Av       =act Sheet     Av                                                                                                    | Att     Last     Showing 1 to       Product     Qty       status     Availab       ailable     21       ailable     300       ailable     68                                                                          | 0 50 of 1,280 entries<br>Usage<br>history<br>Chart View<br>Chart View<br>Chart View                                                                              |
| NMM<br>ID<br>AB0010<br>AB0012<br>AB0015<br>AB0016                                                              | Client ID<br>ABHI10<br>ABHI12<br>ABHI15<br>ABHI16           | Aust.Better Health<br>Init.<br>Aust.Better Health<br>Init.<br>Aust.Better Health<br>Init.<br>Aust.Better Health<br>Init.                                                                                                    | Product description ARABIC A Checklist (Fact Sheet) CROATIAN A Checklist (Fact Sheet) FARSI A Checklist (Fact Sheet) GREEK A Checklist (Fact Sheet)                                     | First Previous 1 (          | 2     3     4     5     Net       Product<br>type     -     -     -     -       Fact Sheet     Av     -     -     -       Fact Sheet     Av     -     -     -       Fact Sheet     Av     -     -     -                                                                                                    | Att     Last     Showing 1 to       Product     Qty       status     Availab       allable     21       allable     300       allable     68       allable     114                                                    | e 50 of 1,280 entries<br>Usage<br>history<br>Chart View<br>Chart View<br>Chart View<br>Chart View                                                                |
| NMM         ID           AB0010         AB0012           AB0015         AB0016           AB0017         AB0017 | Client ID<br>ABHI10<br>ABHI12<br>ABHI15<br>ABHI16<br>ABHI17 | Aust.Better Health<br>Init.<br>Aust.Better Health<br>Init.<br>Aust.Better Health<br>Init.<br>Aust.Better Health<br>Init.<br>Aust.Better Health<br>Init.                                                                                     | Product description ARABIC A Checklist (Fact Sheet) CROATIAN A Checklist (Fact Sheet) FARSI A Checklist (Fact Sheet) GREEK A Checklist (Fact Sheet) INDONESIAN A Checklist (Fact Sheet) | First Previous 1            | 2     3     4     5     Net       Product<br>type     -     1     -     1       Fact Sheet     Av     Av     -     -       Fact Sheet     Av     Av     -     -       Fact Sheet     Av     -     -     -       Fact Sheet     Av     -     -     -       Fact Sheet     Av     -     -     -       Fact Sheet     Av     -     -     - | Last     Showing 1 to       Product     Qty       status     Availab       ailable     21       ailable     300       ailable     68       ailable     114       ailable     56                                       | s 50 of 1,280 entries<br>Usage<br>history<br>Chart View<br>Chart View<br>Chart View<br>Chart View<br>Chart View                                                  |
| NMM         ID           AB0010         AB0012           AB0015         AB0016           AB0017         AB0017 | Client ID<br>ABHI10<br>ABHI12<br>ABHI15<br>ABHI16<br>ABHI17 | Product owner       Aust.Better Health<br>Init.       Aust.Better Health<br>Init.       Aust.Better Health<br>Init.       Aust.Better Health<br>Init.       Aust.Better Health<br>Init.       Aust.Better Health<br>Init.                   | Product description ARABIC A Checklist (Fact Sheet) CROATIAN A Checklist (Fact Sheet) FARSI A Checklist (Fact Sheet) GREEK A Checklist (Fact Sheet) INDONESIAN A Checklist (Fact Sheet) | First Previous 1            | 2     3     4     5     Net       Product<br>type     -     -     -     -       Fact Sheet     Av     Av       Fact Sheet     Av       Fact Sheet     Av                                                                                                    | Att     Last     Showing 1 ft       Product     Qty       status     Availab       ailable     21       ailable     300       ailable     68       ailable     114       ailable     56                               | s 50 of 1,280 entries<br>Usage<br>Chart View<br>Chart View<br>Chart View<br>Chart View<br>Chart View                                                             |
| NMM<br>ID<br>AB0010<br>AB0012<br>AB0015<br>AB0016<br>AB0017                                                    | Client ID<br>ABHI10<br>ABHI12<br>ABHI15<br>ABHI16<br>ABHI17 | Product owner       Aust.Better Health       Init.       Aust.Better Health       Init.       Aust.Better Health       Init.       Aust.Better Health       Init.       Aust.Better Health       Init.                                      | Product description ARABIC A Checklist (Fact Sheet) CROATIAN A Checklist (Fact Sheet) FARSI A Checklist (Fact Sheet) GREEK A Checklist (Fact Sheet) INDONESIAN A Checklist (Fact Sheet) | (First) (Previous) (1) (    | 2     3     4     5     Net       Product<br>type     1     1     1       Fact Sheet     Av       Fact Sheet     Av       Fact Sheet     Av       Fact Sheet     Av                                                                                                    | Available     Showing 1 to       Product     Qty       status     Availab       ailable     21       ailable     300       ailable     68       ailable     114       ailable     56                                  | 50 of 1,280 entries<br>Usage<br>history<br>Chart View<br>Chart View<br>Chart View<br>Chart View<br>Chart View                                                    |
| NNM<br>ID<br>AB0010<br>AB0012<br>AB0015<br>AB0016<br>AB0017                                                    | Client ID<br>ABHI10<br>ABHI12<br>ABHI15<br>ABHI16<br>ABHI17 | Product owner       Aust.Better Health       Init.       Aust.Better Health       Init.       Aust.Better Health       Init.       Aust.Better Health       Init.       Aust.Better Health       Init.       Aust.Better Health       Init. | Product description ARABIC A Checklist (Fact Sheet) CROATIAN A Checklist (Fact Sheet) FARSI A Checklist (Fact Sheet) INDONESIAN A Checklist (Fact Sheet)                                | First Previous 1            | 2     3     4     5     Net       Product<br>type     1     1     1       Fact Sheet     Av       Fact Sheet     Av       Fact Sheet     Av       Fact Sheet     Av       Fact Sheet     Av       Fact Sheet     Av       Fact Sheet     Av       Fact Sheet     Av       Fact Sheet     Av       Fact Sheet     Av                     | xt     Last     Showing 1 to       Product     Qty       status     Availab       ailable     21       ailable     300       ailable     114       ailable     56       this link to view       Report (see resident) | v 50 of 1,280 entries<br>v 50 of 1,280 entries<br>v Usage<br>Chart View<br>Chart View<br>Chart View<br>Chart View<br>Chart View<br>Chart View<br>V usage<br>ults |

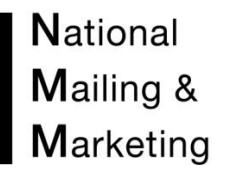

#### Reports Enquiries during business hours (02) 6269 1000

To View the excel spread-sheet you get the following option. Select Open to view

| NMM Product ID    | AU0047       |           |           |           |           |
|-------------------|--------------|-----------|-----------|-----------|-----------|
| Client Product ID |              |           |           |           |           |
| Product Title     | NMM Brochure |           |           |           |           |
|                   |              |           |           |           |           |
| Product Usage     |              |           |           |           |           |
|                   |              |           |           |           |           |
| Month\Year        | 2010-2011    | 2011-2012 | 2012-2013 | 2013-2014 | 2014-2015 |
| July              | 257          | 103       | 63        | 75        | 619       |
| August            | 1156         | 127       | 101       | 98        | 318       |
| September         | 917          | 48        | 140       | 135       | 0         |
| October           | 549          | 88        | 0         | 10        | 0         |
| November          | 422          | 53        | 147       | 2         | 0         |
| December          | 260          | 31        | 53        | 18        | 0         |
| January           | 34           | 266       | 147       | 5         | 0         |
| February          | 1403         | 79        | 332       | 22        | 0         |
| March             | 357          | 99        | 211       | 146       | 0         |
| April             | 1330         | 63        | 330       | 596       | 0         |
| May               | 872          | 83        | 213       | 344       | 0         |
| June              | 71           | 38        | 183       | 325       | 0         |
| Total             | 7628         | 1078      | 1920      | 1776      | 937       |
|                   |              |           |           |           |           |

Reports Enquiries during business hours (02) 6269 1000

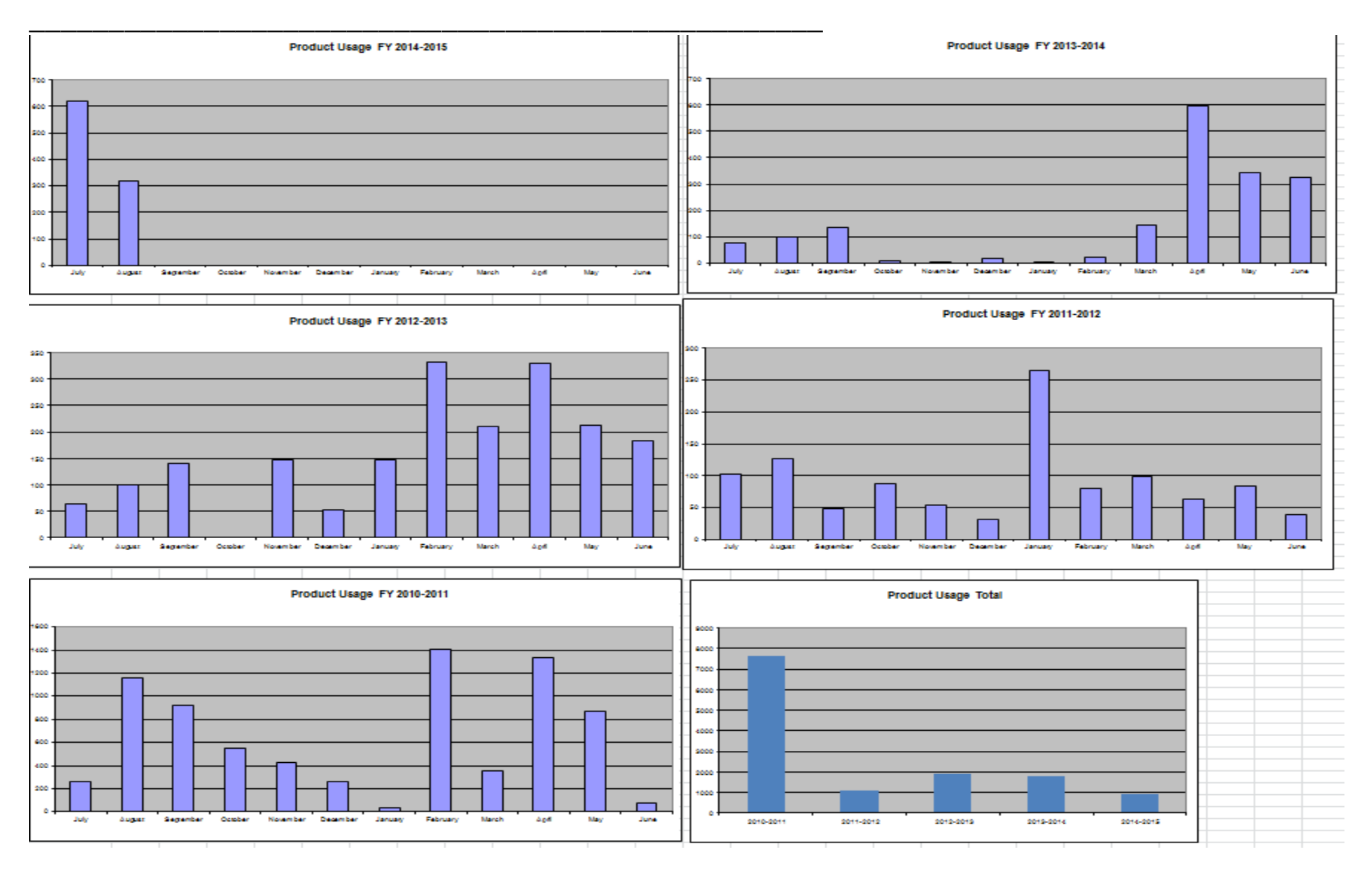

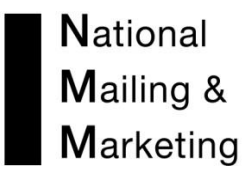

#### The AGGREGATE USAGE HISTORY REPORT

This report gives a month-by-month breakdown of orders placed and quantity of product on orders placed for the current financial year.

| Reports:      |                     |                                  |               |                 |                                      |
|---------------|---------------------|----------------------------------|---------------|-----------------|--------------------------------------|
| ORDER REPORTS | STOCK REPORTS       | USAGE REPORTS                    |               |                 |                                      |
|               |                     |                                  |               |                 |                                      |
| Free text     | Branch              | Report type                      | Stock status  | Export to excel |                                      |
|               | All Branches 🗸      | Aggregate Usage History          | Available     |                 |                                      |
|               | Product type        | 02014/07-2015/06                 | Not orderable |                 | Generate                             |
|               | All Type 🗸          | 2013/07-2014/06                  | Obsolete      |                 |                                      |
|               |                     | $\sim$                           | Embargoed     |                 |                                      |
|               |                     |                                  |               |                 |                                      |
|               |                     |                                  |               |                 |                                      |
|               |                     |                                  |               |                 |                                      |
| This repor    | t allows the opti   | on to include products that are  | not Orderab   | le, Obsolete    | or under embargo. It can be          |
| exported t    | o Excel. It is to o | cover two financial vears and vo | ou must sele  | ct which finar  | ncial vear you wish to view. You can |
| target you    | r soarch for spor   | ific Products or Descriptions    |               |                 | ,,                                   |
| target you    | i search fur spec   | the Froducts of Descriptions.    |               |                 |                                      |
|               |                     |                                  |               |                 |                                      |

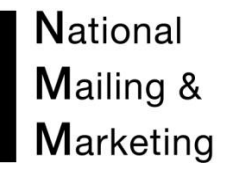

The slide bar at the bottom reveals the calendar months left to right. The report also gives you two years information by selection the financial year underneath the report type **Reports**:

#### ORDER REPORTS USAGE REPORTS STOCK REPORTS Export to excel Free text Branch Report type Stock status All Branches 🗸 Aggregate Usage History Available $\sim$ Product type Not orderable 2014/07-2015/06 Generate All Type 🗸 Obsolete 2013/07-2014/06 Embargoed Showing 1 to 25 of 25 entries Product description Туре Status July August September October November December Qty Qty Order Qty Order Order Ore Order 🔅 Qty Order Qty Order Qty NMM ID:CAN0112 Envelope Available 6 23500 6 39000 2 9000 5 78000 12 65000 3 9000 ٤, ClientID:0112 Owner:Candida Shows the number of orders Shows the quantity of product Description:0112 DL Plainface dispatched for the stated month. dispatched for the stated month. Secretive Self Seal Envelope Available NMM ID:CAN0112NSU 3 14500 1 2000 ClientID:CAN0112U Owner:Candida Description:0112U DL white S/S Non wind NMM ID:CAN0119 Envelope Available 3 23000 2 6000 2 11000 5 26500 1 1000 ClientID:0119 Owner:Candida Description:DL Windowface Secretive Self Seal NMM ID:CAN0122 Envelope Available 1 8500 1 500 1 500 <

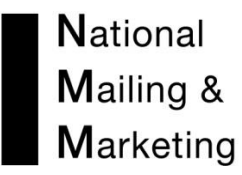

#### The ADVANCED AGGREGATE USAGE REPORT

This report offers information about orders taken, orders dispatched and backorders for a product for a specified date range. The report allows a client to glean an accurate snapshot of the usage of a product for any period of time whether it is currently in stock or not.

| Reports:                               |                                                               |                                                                                                    |                                                         |                                                  |                                                                      |
|----------------------------------------|---------------------------------------------------------------|----------------------------------------------------------------------------------------------------|---------------------------------------------------------|--------------------------------------------------|----------------------------------------------------------------------|
| ORDER REPORTS                          | STOCK REPORTS                                                 | USAGE REPORTS                                                                                            |                                                         |                                                  |                                                                      |
| Free text                              | Branch<br>All Branches ↓<br>Product type<br>All Type ↓        | Report type<br>[Advanced Aggregate Usage Report V<br>Start date:<br>1/10/2014<br>End date:<br>31/10/2014 | Stock status Available Not orderable Obsolete Embargoed | Export to excel                                  | Generate                                                             |
| This repor<br>exported t<br>then click | t allows the optic<br>to Excel. It is run<br>on search. You c | on to include products that are<br>by date range; you must enter<br>can target your search for speci     | not Orderab<br>in the start (<br>fic Products (         | le, Obsolete o<br>date and end<br>or Descriptior | or under embargo. It can be<br>date in the format dd/mm/yyyy,<br>ns. |

#### Reports Enquiries during business hours (02) 6269 1000

## **Reports:**

| ORDER REPORTS                                                           | STOCK REPORTS                                          | USAGE REPORTS                                                                                 |                   |                                                                                            |                                              |                                                                                                    |                                                                      |                                                                         |
|-------------------------------------------------------------------------|--------------------------------------------------------|-----------------------------------------------------------------------------------------------|-------------------|--------------------------------------------------------------------------------------------|----------------------------------------------|----------------------------------------------------------------------------------------------------|----------------------------------------------------------------------|-------------------------------------------------------------------------|
| Free text                                                               | Branch<br>All Branches V<br>Product type<br>All Type V | Report type<br>Advanced Aggregate Usag<br>Start date:<br>1/10/2014<br>End date:<br>31/10/2014 | ge Report V       | Stock status<br>Available<br>Not orderable<br>Obsolete<br>Embargoed<br>ntity of product on | Export to excel                              | Generate of                                                                                             | nows the number<br>orders dispatched<br>r the stated period<br>time. | Shows the quantity of product dispatched for the stated period of time. |
| Show 50 v entries                                                       | oduct description                                      | Product                                                                                       | Product<br>status | No. of<br>orders                                                                           | Fir<br>Order f<br>Qty bac                    | rst Previous 1 N<br>No.of Backord<br>korders Qty                                                        | ext Last Showing<br>ler No. of<br>despatched                         | 1 to 14 of 14 es<br>Despatched<br>Qty                                   |
| NMM ID:CAN0112<br>ClientID:0112<br>Owner:Candida<br>Description:0112 D  | DL Plainface Secretive Se                              | Envelope<br>elf Seal                                                                          | Available         | 4 :                                                                                        | 10,000                                       |                                                                                                    | 4                                                                    | 10,000                                                                  |
| NMM ID:CAN0119<br>ClientID:0119<br>Owner:Candida<br>Description:DL Win  | ndowface Secretive Self                                | Envelope<br>Seal                                                                              | Available         | 3 :                                                                                        | 15,500 Shows the backorders the stated time. | number of<br>received for<br>period of                                                                  | 3                                                                    | 15,500                                                                  |
| NMM ID:CAN0162<br>ClientID:0162<br>Owner:Candida<br>Description:DL Plai | inface Secretive Peel & S                              | Envelope<br>Seal                                                                              | Available         | 1                                                                                          | 1,500                                        | <ul> <li>Shows the quantity<br/>of product<br/>backordered for the<br/>stated period of time</li> </ul> | 1                                                                    | 1,500                                                                   |

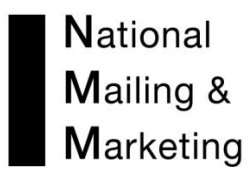

#### The STOCK RUNDOWN REPORT

This report offers information about the products' current situation with stock availability and when it is likely to run out of stock. The report provides the number of days in which it is estimated the product has left before the stock is depleted.

| ORDER REPORTS | STOCK REPORTS                                          | USAGE REPORTS                    |                                                             |                 |          |
|---------------|--------------------------------------------------------|----------------------------------|-------------------------------------------------------------|-----------------|----------|
| Free text     | Branch<br>All Branches V<br>Product type<br>All Type V | Report type Stock Rundown Report | Stock status  Available  Not orderable  Obsolete  Embargoed | Export to excel | Generate |
|               |                                                        |                                  |                                                             |                 |          |

## **Reports:**

| ORDER REPORTS              | STOCK REPORTS USAGE REPORTS                                                                              |                                                                                   |                                                   |                                                                          |                                                                                     |                                                                                    |
|----------------------------|----------------------------------------------------------------------------------------------------|-----------------------------------------------------------------------------------|---------------------------------------------------|--------------------------------------------------------------------------|-------------------------------------------------------------------------------------|------------------------------------------------------------------------------------|
| Free text                  | BranchReport typeAll BranchesStock Rundown ReportProduct typeAll Type                                    | Stock status<br>Available<br>Not orderable<br>Obsolete<br>Embargoed               | Export to exce                                    | Generate                                                                 | This is an estimate<br>days' worth of pro<br>remaining, based<br>usage calculations | e of how many<br>oduct you have<br>on average                                      |
| Show 50 v entries<br>Image | Product description                                                                                      | Product type                                                                      | Product<br>status 🕴                               | Qty<br>available                                                         | Previous 1 Next 1<br>Average Est da<br>monthly demand                               | ast nowing 1 to 26 of 26 entries<br>ys to run Reorder level<br>out                 |
|                            | NMM ID:CAN0112<br>ClientID:0112<br>Owner:Candida<br>Description:0112 DL Plainface Secretive<br>Self Seal | Envelope A                                                                        | Available 8                                       | 1,000 32,2                                                               | 208/pm 77 day                                                                       | s 30,000                                                                           |
|                            | NMM ID:CAN0119<br>ClientID:0119<br>Owner:Candida<br>Description:DL Windowface Secretive Self<br>Seal     | Envelope A                                                                        | Availz 9                                          | 9,91                                                                     | 16/pm 286 da                                                                        | ys 10,000                                                                          |
|                            |                                                                                                    | Shows the actual<br>available to order<br>product. Will disp<br>when no stock ava | number Sho<br>for each bas<br>lay red<br>ailable. | ows the average demand<br>sed on its monthly order<br>the time available | d for a product<br>history divided                                                  | Shows the minimum<br>stock level allowed<br>before a reorder is to<br>be initiated |

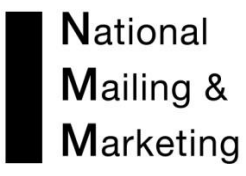

The Stock Received Report

Once generated this report offers you with a list of all products waiting to arrive into store at NMM. For this report to work NMM must first receive an A.D.N with the product information and have set up the purchase order for the incoming stock in the warehouse management system.

| Reports:                                        |                                                             |                                                                               |                                                                     |                                        |                                                                                                    |
|-------------------------------------------------|-------------------------------------------------------------|-------------------------------------------------------------------------------|---------------------------------------------------------------------|----------------------------------------|----------------------------------------------------------------------------------------------------|
| ORDER REPORTS                                   | STOCK REPORTS                                               | USAGE REPORTS                                                                 |                                                                     |                                        |                                                                                                    |
| Free text                                       | Branch<br>All Branches ↓<br>Product type<br>All Type ↓      | Report type Stack Received Report Start date: 1/1/0/2014 End date: 31/10/2014 | Stock status<br>Available<br>Not orderable<br>Obsolete<br>Embargoed | Export to excel                        | Generate                                                                                            |
| This report a<br>Excel. It is r<br>You can targ | allows the optior<br>oun by date range<br>get your search f | n to include products<br>e; you must enter in t<br>or specific products o     | that are not<br>he start date<br>or Descriptio                      | : Orderable, C<br>e and end dat<br>ns. | Dbsolete or under embargo. It can be exported to te in the format dd/mm/yyyy, then click on search. |

#### Reports Enquiries during business hours (02) 6269 1000

#### **Reports:**

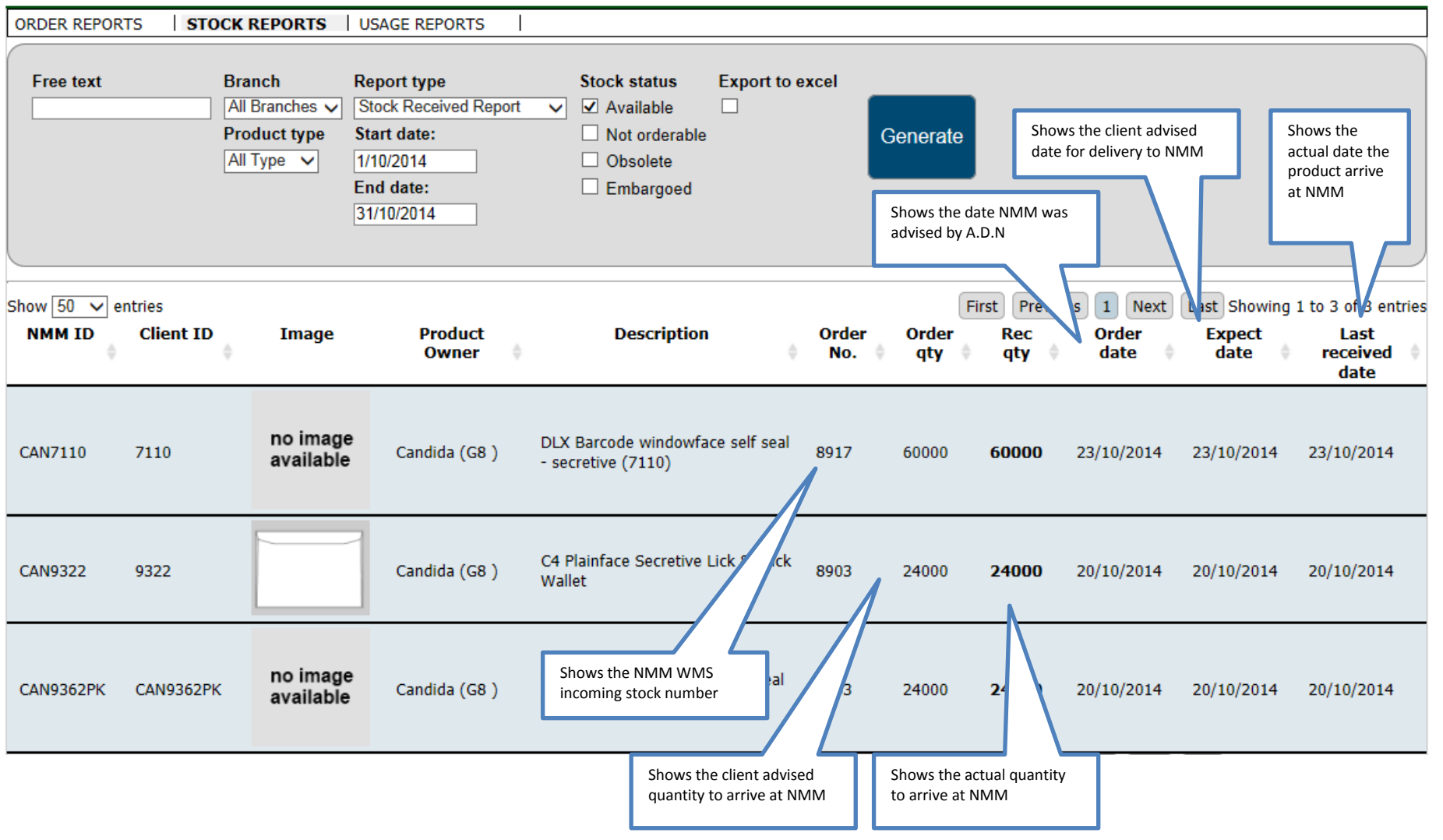

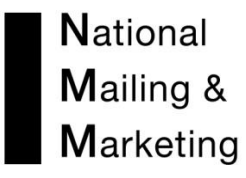

The Reorder Threshold Report

This report offers information about the products' current situation with stock availability showing the trigger date for reorder to avoid stock run out. The report provides the trigger date for the optimum time to organise a reprint in order to avoid the stock run out based on the minimum stock level threshold set.

| Reports:      |                                          |               |                                                 |                 |          |  |
|---------------|------------------------------------------|---------------|-------------------------------------------------|-----------------|----------|--|
| ORDER REPORTS | STOCK REPORTS                            | USAGE REPORTS |                                                 |                 |          |  |
| Free text     | Branch<br>All Branches V<br>Product type | Report type   | Stock status<br>Available Not orderable         | Export to excel | Generate |  |
|               | All Type 🗸                               |               | <ul> <li>Obsolete</li> <li>Embargoed</li> </ul> |                 |          |  |

#### Reports Enquiries during business hours (02) 6269 1000

## **Reports:**

| ORDER RE          | PORTS STO            | CK REPORTS                                                                                                    | USAGE RE                           | PORTS                 |                                                  |                                                                        |                                                                 |                                                       |                                    |                                |                                                                   |                                       |
|-------------------|----------------------|----------------------------------------------------------------------------------------------------|------------------------------------|-----------------------|--------------------------------------------------|------------------------------------------------------------------------|-----------------------------------------------------------------|-------------------------------------------------------|------------------------------------|--------------------------------|-------------------------------------------------------------------|---------------------------------------|
| Free tex          | t                    | Branch<br>All Branches                                                                                                    |                                    | Report<br>Reorde      | type                                             | Stock status                                                           | Export to ex                                                    | cel                                                   |                                    |                                |                                                                   |                                       |
|                   |                      | Product type All Type                                                                                                    | <b>▼</b>                           | Roorde                |                                                  | <ul> <li>Not orderable</li> <li>Obsolete</li> <li>Embargoed</li> </ul> |                                                                 | Ge                                                    | enerate                            |                                |                                                                   |                                       |
| Show 50 NMM<br>ID | entries<br>Client ID | Image                                                                                                    | Shows the reprint is Product Owner | ne minim<br>s to com  | num stock holding before<br>mence<br>Description |                                                                        | Product<br>type                                                 | Fi<br>Product<br>status                               | rst Previous :<br>Reorder<br>Limit | L Next L<br>Qty In<br>Stock    | ast Showing 1<br>Average<br>Monthly<br>Demand                     | to 2 of 2 entries<br>Trigger<br>Date  |
| AU0163            | ACMA0133A<br>.1312   | The second second secon | Cybersmart<br>Orderable (A         | (U) (                 | CYBERSMART PARENTS<br>DNLINE SAFETY              | S' GUIDE TO                                                            | Brochure                                                        | Available                                             | 5000                               | 0                              | 10087.75                                                          | 30/07/2014                            |
| AU0145            | ACMA117A.<br>1301    | PRE-SERVICE<br>TEACHER<br>PROGRAM                                                                                                    | Outreach No<br>Orderable (N        | t<br>10) <sup>F</sup> | PRE-SERVICE TEACHER                              | R USB CARD                                                             | Merchandi<br>se                                                 | Available                                             | 500                                | 269                            | 490.42                                                            | 13/10/2014                            |
|                   |                      |                                                                                                    |                                    |                       | Shc<br>rep                                       | ows the current stock<br>ort being run                                 | on hand at tim<br>Shows the av<br>based on its<br>by the time a | e of Fil<br>verage demar<br>monthly orde<br>available | rst Previous                       | ext L<br>Show<br>comr<br>stock | ast Showing 1<br>rs the expected on<br>nence a reprint<br>run out | to 2 entries<br>date to<br>to avoid a |

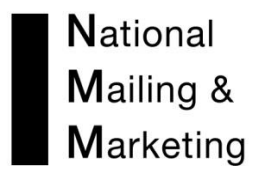

Notes: